## HOW TO MAKE PAYMENT FOR A TRIP/OFFER ON SQUID

There are two steps you need follow in order to pay for any school trip or offer

Step 1 – Select the trip/offer and add it to your basket

- Step 2 Make payment by checking out your basket
  - 1.1 Login into Squid you will see the following on your home page
  - 1.2 Click on Offers available within the Trips and Offers purse

| Catering purse<br>PURSE NUMBER : 6337990<br>PURSE REFERENCE : LQ7U | 06804802254 ①<br>HM ①                                              | Trips and Offers purse<br>PURSE NUMBER : 633799007200543559 ①<br>PURSE REFERENCE : 3DE3BT ①                                             |
|--------------------------------------------------------------------|--------------------------------------------------------------------|----------------------------------------------------------------------------------------------------|
| Catering                                                           | BALANCE: TOP UP:   £2.95 £   TO COLLECT: £   £0.00 ① Add to basket | BALANCE :<br>£0.00<br>Trips &<br>Offers<br>E 0.00<br>To COLLECT :<br>£0.00<br>Add to basket                                             |
| View transactions       Image auto top                             | s for this purse<br>up for this purse                              | Z offers available     O part paid offers available     O bookings available     O bookings unpaid     View transactions for this purse |

1.3 You will then see all the trips and offers available to you. Please note that some of them may be for a different year group to the one your daughter is in and therefore not relevant.

| POSTED ON:                     | POSTED ON:                     | POSTED ON:                     | POSTED ON:                    |  |  |
|--------------------------------|--------------------------------|--------------------------------|-------------------------------|--|--|
| 18/10/2018                     | 18/10/2018                     | 17/10/2018                     | 17/10/2018                    |  |  |
| <b>Year 7 DEF St O</b>         | <b>Year 7 ABC St O</b>         | <b>Silver DofE</b>             | Bronze DofE                   |  |  |
| Price : £96.00                 | Price : £96.00                 | Price : £380.00                | Price : £260.00               |  |  |
| Quantity available: 1          | Quantity available: 1          | Quantity available: 1          | Quantity available: 1         |  |  |
| i)                             | (i)                            | i                              | i                             |  |  |
| View details                   | View details                   | View details                   | View details                  |  |  |
| Out of stock                   | Out of stock                   | Out of stock                   | Out of stock                  |  |  |
| This offer expires in 140 days | This offer expires in 119 days |                                | This offer expires in 81 days |  |  |
|                                |                                |                                |                               |  |  |
| POSTED ON:                     | POSTED ON:                     | POSTED ON:                     |                               |  |  |
| 03/09/2018                     | 05/09/2018                     | 04/09/2018                     |                               |  |  |
| <b>Sixth Form Fund</b>         | School Fund Con                | Design and Tech                |                               |  |  |
| Price : £40.00                 | Price: Specified by user       | Price : £12.00                 |                               |  |  |
| Quantity available: 1          | Quantity available: 1          | Quantity available: 1          |                               |  |  |
| (j)                            | i)                             | (j)                            |                               |  |  |
| View details                   | View details                   | View details                   |                               |  |  |
| Add to basket                  | Add to basket                  | Add to basket                  |                               |  |  |
| This offer expires in 173 days | This offer expires in 161 days | This offer expires in 161 days |                               |  |  |

1.4 Choose the trip/offer you wish to pay for by clicking on "Add to basket", you will then see:

| Make a payment                                                                              |                 |        |                 |  |
|---------------------------------------------------------------------------------------------|-----------------|--------|-----------------|--|
| DESIGN AND TECHNOLOGY MATERIALS YEARS 7, 8 AND<br>9 ONLY<br>借<br>Judy<br>633799007200543559 | PRICE<br>£12.00 |        | TOTAL<br>£12.00 |  |
| Cancel                                                                                      |                 |        | Add to basket   |  |
| POSTED ON: POSTEL                                                                           | ON:             | POSTEL | DON:            |  |

Click "Add to basket" again

1.5 Go to "View basket" at the top right hand side of the screen

| sQuid | \<br>Galarian Galarian Galarian Galarian Galarian Galarian Galarian Galarian Galarian Galarian Galarian Galarian Gal<br>Galarian Galarian Galarian Galarian Galarian Galarian Galarian Galarian Galarian Galarian Galarian Galarian Gal | Sector Sector Se | Transactions | یک<br>Users | ⊘<br>Offers ∽ | Bookings 🗸       |                         | ်င်း<br>Settings      | ⊖<br>Log out |
|-------|----------------------------------------------------------------------------------------------------|----------------------------------------------------------------------------------------------------|--------------|-------------|---------------|------------------|-------------------------|-----------------------|--------------|
|       |                                                                                                    |                                                                                                    |              |             |               |                  | 1 tems<br>Total: £13.00 | View basket           |              |
|       |                                                                                                    |                                                                                                    |              |             |               | <b>13:18</b> -To | complete purchase       | <b>O</b><br>MORE TIME | E            |
|       |                                                                                                    |                                                                                                    |              |             |               |                  |                         |                       |              |

1.6 On the next screen click on "Checkout", you will then see a screen similar to the one below where you will have some mandatory tick boxes to check. After this, click on Finish

## Additional Information

Here you can view all of the additional information for this purchase.

## 1/1

## Design and Technology Materials Years 7, 8 and 9 only

| Requirements                                        | Details      |
|-----------------------------------------------------|--------------|
| Is your daughter currently in year 7, 8 or 9?*      | $\odot$      |
| I understand this contribution is non-refundable. * | $\checkmark$ |
|                                                     | Finish       |

1.7 On the next page below, now click on "Checkout"

| च्रिल्ला<br>Offer Summary                                                           |              |        |
|-------------------------------------------------------------------------------------|--------------|--------|
| You are buying:                                                                     |              |        |
| New Purchase - Design and Technology Materials Years 7, 8 and 9 only - view details | Total to pay | £12.00 |
| Back                                                                                | Che          | ckout  |

After this stage you will need to enter your payment card details in order to complete the purchase.

Once you have completed the purchase a school trip list will be updated with your daughter's name and surname and this is when the trip leaders see that she has paid.